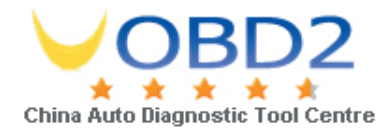

## Instruction on Software Update Subscription Renewal

## 1. Login

Please ensure you have latest Update Client from www.autoboss.net.

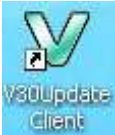

Open update client from desktop shortcut and input your Serial Number and Password. After clicking [Ok], one of the following three cases will appear.

| Login    |                    |                   |
|----------|--------------------|-------------------|
| Server   | Mirror site (Euro) | 🖌 🧹 ок            |
| S/N      |                    |                   |
|          |                    | A Modify password |
| Password |                    |                   |
|          |                    | 🕺 Cancel          |

1.If your account is valid, you will be taken to the download screen.

2. If your account is due to expire within the next 30 days, the message shown below will pop up to show the expiry date and reminder of renewal. Click [OK] to proceed to the download page.

Email: sales@uobd2.net Phone: 0086-13995696053 Skype: uobd2net@live.com Yahoo: UOBD2COM@yahoo.com

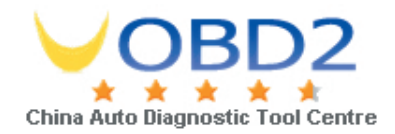

| Upd | ate Client ♥2                                                                                    | . 490                |   | . 🔀      |  |
|-----|--------------------------------------------------------------------------------------------------|----------------------|---|----------|--|
|     | Login<br>Server                                                                                  | Primary site (China) | • | ok       |  |
|     | Update Client<br>Your account will expire on 20100725, please contact local distributor to renew |                      |   |          |  |
|     |                                                                                                  |                      |   |          |  |
|     | <u></u>                                                                                          |                      |   |          |  |
|     | Password                                                                                         |                      |   | X Cancel |  |

3.If your account has expired, the message shown below will pop up to show the expiry information. Click [OK] to proceed to the download page.

| Upd | date Client V2.490                                                 |               |  |  |  |
|-----|--------------------------------------------------------------------|---------------|--|--|--|
|     | Login<br>Server Mirror site (Euro)                                 |               |  |  |  |
|     |                                                                    |               |  |  |  |
|     | Your account is expired on 20100425, please contact local distribu | tor to renew; |  |  |  |
|     | ( <b>OK</b>                                                        |               |  |  |  |
|     | Password                                                           | Cancel        |  |  |  |
|     |                                                                    |               |  |  |  |

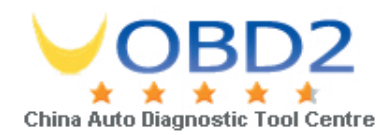

## 2. Download

If your account is expired, you will not be able to download Diagnostic software versions released **after** the expiry date.

| V                            | 7 Update | Client ¥2.490  |         |                                       |                           |             |                |
|------------------------------|----------|----------------|---------|---------------------------------------|---------------------------|-------------|----------------|
|                              | S/N:     | V30231300      | Langua  | ge Chinese(Sir 💌                      | Driver: FA                |             |                |
|                              | Item     | Vehicle        | Version | Release Time                          | Status                    | ~           |                |
|                              | 1        | DISPLAY        | 3.16    | 20100608                              | need update               |             | 🛛 🅦 Update 👘 👘 |
|                              | 2        | ACURA          | 4.2     | 20100629                              | need update               |             | 12             |
|                              | 3        | AUDI           | 3.9     | 20100602                              | need update               |             |                |
|                              | 4        | BAODING        | 2.3     | 20100123                              | need update               |             |                |
|                              | 5        | BAOLONG        | 2.2     | 20100123                              | Update Successful         |             | S.1            |
|                              | 6        | BBDC           | 1.9     | 20100123                              | need update               |             | 🛛 📉 Management |
|                              | 7        | BEILV          | 2.2     | 20100123                              | need update               |             |                |
|                              | 8        | BEIQI          | 3.2     | 20100123                              | need update               |             |                |
|                              | 9        | BENTLEY        | 2.1 🧹   | × 20100123                            | need undate               |             |                |
|                              | 10       | BJBENZ         | 3.1 73  | 10Updat e                             |                           |             | 🕞 Download     |
|                              | 11       | BJHY           | 3.3     |                                       |                           |             | Eunction List  |
|                              | 12       | BJJEEP         | 3.5 \$  | Selected software exce                | eded download time limit. |             |                |
|                              | 13       | BYD            | 3.1     | · · · · · · · · · · · · · · · · · · · |                           |             |                |
|                              | 14       | CHANA          | 3.4     |                                       | DK                        |             |                |
|                              | 15       | 15 CHANAFD 4.7 |         |                                       |                           | La Customer |                |
|                              | 16       | CHANALM        | 3.5     | 20100123                              | need update               |             | 1 Information  |
|                              | 17       | CHANGHE        | 3.6     | 20100428                              | need update               |             |                |
|                              | 18       | CHANMZD        | 3.7     | 20100531                              | need update               |             |                |
|                              | 19       | CHERY          | 4.9     | 20100209                              | need update               | ~           |                |
|                              | 1 1 20   | СНЕМ           | 3.6     | VI 20100123                           | need undate               |             | 👧 Renewal      |
| 1.完善F6的安全气囊。<br>2.完善F3的安全气囊。 |          |                |         |                                       | Setting                   |             |                |
|                              |          |                |         |                                       |                           |             | K Exit         |
|                              |          |                |         |                                       |                           |             |                |
|                              |          |                |         |                                       |                           |             |                |

## 3. Renewal

Click [Renewal setting], the message shown below will pop up.

Please input the Card Number and Security code from the Security Card to renew your software subscription.

Click [OK] to proceed.

| 000.            |           |   |
|-----------------|-----------|---|
| Renewal setting |           | × |
| Product SN.     | V30231300 |   |
| Card Number     |           |   |
| Security Code   |           |   |
| ОК              | Cancel    |   |

Email: sales@uobd2.net Phone: 0086-13995696053 Skype: uobd2net@live.com Yahoo: UOBD2COM@yahoo.com

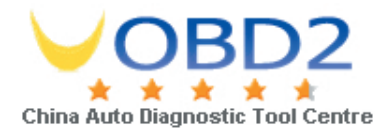

AUTOBOSS TECH. INC. 2010 Jul.

Email: sales@uobd2.net Phone: 0086-13995696053 Skype: uobd2net@live.com Yahoo: UOBD2COM@yahoo.com